# FlexScan<sup>®</sup> HD2442W Barevný monitor LCD

## Instalační příručka

Důležité upozornění: Pečlivě si přečtěte PRECAUTIONS (BEZPEČNOSTNÍ POKYNY), tuto Instalační příručku a Uživatelskou příručku, které jsou uloženy na disku CD-ROM, abyste se důkladně obeznámili s bezpečným a efektivním způsobem používání zařízení. Tuto příručku si uschovejte pro případné další použití.

## FlexScan<sup>®</sup> HD2442W

Reproduktory HD2442W lze připojit k následujícím zařízením.

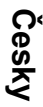

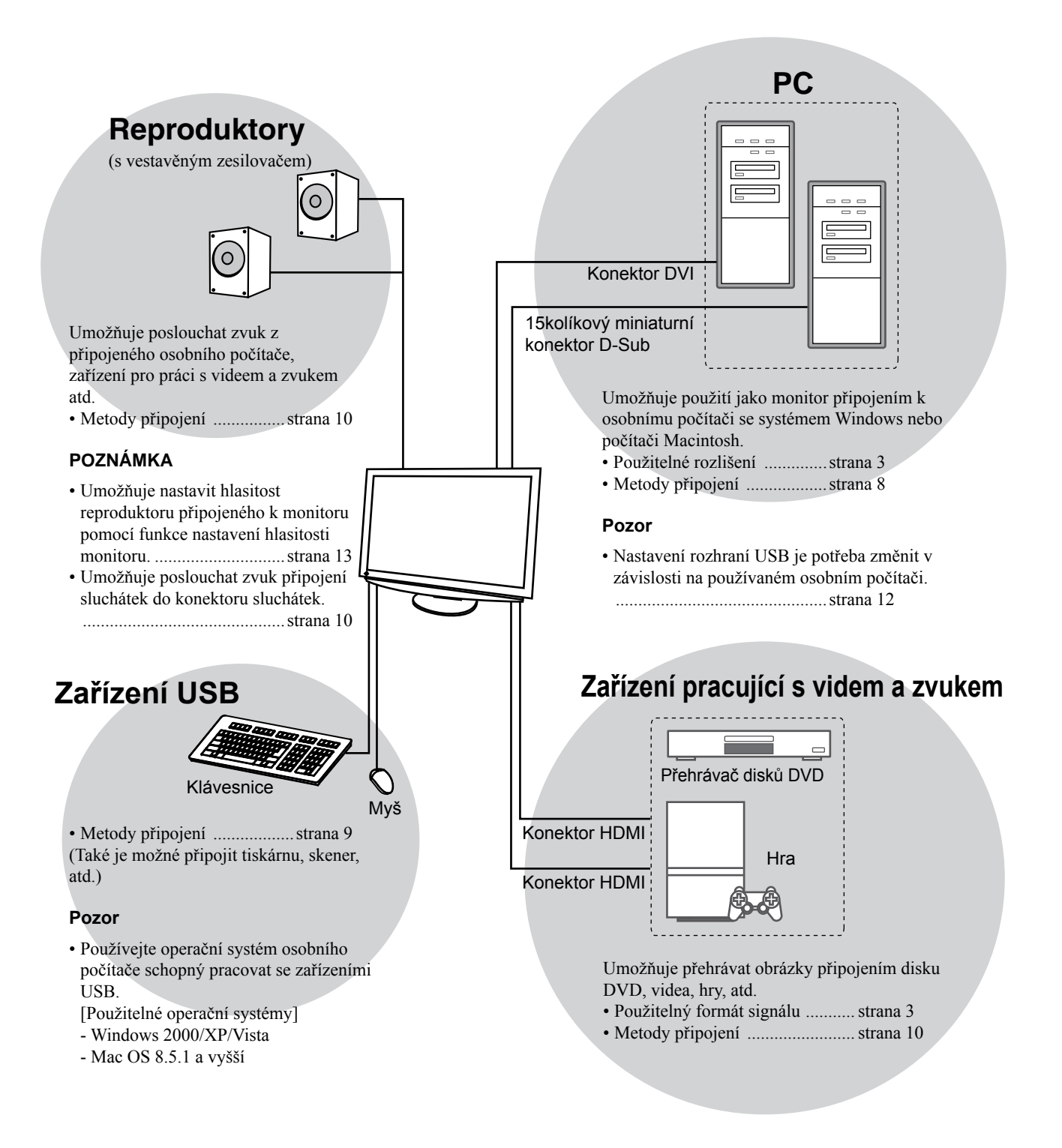

Česky

# Kompatibilní rozlišení/Formát signálu

Monitor podporuje následující rozlišení a formát signálu.

## Vstup PC

| Dorližaní         | Kmitožot Božim | Digitální vstupní<br>signál | Analogový vstupní<br>signál   |                               |
|-------------------|----------------|-----------------------------|-------------------------------|-------------------------------|
| Koziiseni         | Kmitocet       | Rezim                       | Bodový kmitočet<br>(~ 162MHz) | Bodový kmitočet<br>(~ 162MHz) |
| 640 × 400         | 70Hz           | NEC PC-9821                 | —                             | ✓                             |
| 640 × 480         | 67Hz           | Apple Macintosh             | —                             | ✓                             |
| 640 × 480         | ~75Hz          | VGA, VESA                   | ✓ (60Hz)                      | ✓                             |
| 720 × 400         | 70Hz           | VGA TEXT                    | ✓                             | ✓                             |
| 720 × 480         | 60Hz           | VESA                        | ✓                             | ✓                             |
| 848 × 480         | 60Hz           | VESA                        | ✓                             | ✓                             |
| 800 × 600         | ~75Hz          | VESA                        | ✓ (60Hz)                      | ✓                             |
| 832 × 624         | 75Hz           | Apple Macintosh             | —                             | ✓                             |
| 1024 × 768        | ~75Hz          | VESA                        | ✓ (60Hz)                      | ✓                             |
| 1152 × 864        | 75Hz           | VESA                        | —                             | ✓                             |
| 1152 × 870        | 75Hz           | Apple Macintosh             | —                             | ✓                             |
| 1280 × 768 *1     | 60Hz           | VESA CVT RB                 | —                             | ✓                             |
| 1280 × 768 *1     | ~75Hz          | VESA CVT                    | —                             | ✓                             |
| 1280 × 960        | 60Hz           | VESA                        | ✓                             | ✓                             |
| 1280 × 960        | 75Hz           | Apple Macintosh             | —                             | ✓                             |
| 1280 × 1024       | ~75Hz          | VESA                        | ✓ (60Hz)                      | ✓                             |
| 1360 × 768        | 60Hz           | VESA                        | —                             | ✓                             |
| 1600 × 1200       | 60Hz           | VESA                        | ✓                             | ✓                             |
| 1680 × 1050 *1    | 60Hz           | VESA CVT                    | ✓                             | ✓                             |
| 1680 × 1050 *1    | 60Hz           | VESA CVT RB                 | ✓                             | ✓                             |
| 1920 × 1200 *1 *2 | 60Hz           | VESA CVT RB                 | ✓                             | ✓                             |
| 1280 × 720p *3    | 50, 60Hz       | 720p                        | ✓                             | ✓                             |
| 1920 × 1080p *3   | 50, 60Hz       | 1080p                       | ✓                             | ✓                             |

\*1 Při zobrazování vstupního signálu širokého formátu je vyžadována grafická karta odpovídající standardům VESA CVT.

\*2 Doporučené rozlišení (Nastavit toto rozlišení).

\*3 Rozlišení pro některá AV zařízení, například Microsoft Xbox 360

## Vstup HDMI

- Obrazový signál
  - 525i (480i) / 525p (480p) / 1125i (1080i) / 750p (720p) : 60Hz, 1125p (1080p) : 60Hz/24Hz
  - 625i (576i) / 625p (576p) / 1125i (1080i) / 750p (720p) : 50Hz, 1125p (1080p) : 50Hz/24Hz

Zvukový signál

Dvoukanálový lineární formát PCM (32kHz / 44,1kHz / 48kHz / 88,2kHz / 96kHz / 176,4kHz / 192kHz)

## [Umístění výstražného upozornění]

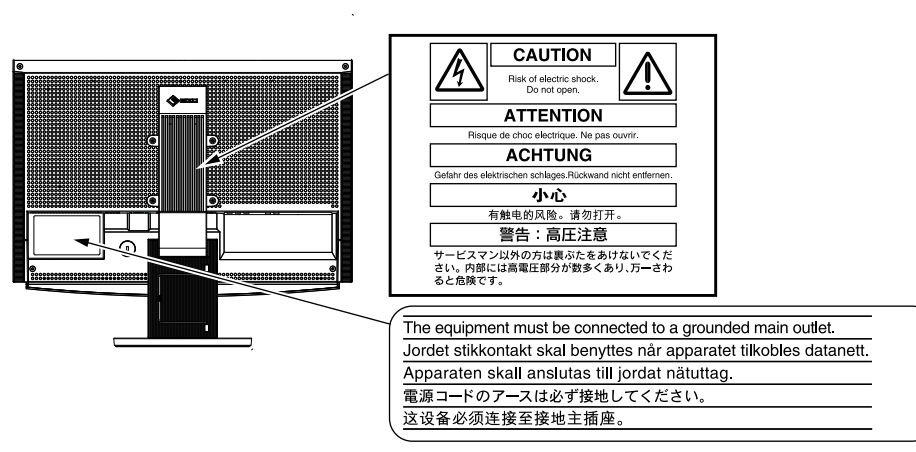

#### Obsah balení

Ověřte, zda balení obsahuje všechny následující položky. Pokud nějaké položky chybí nebo jsou poškozené, kontaktujte místního prodejce. **POZNÁMKA** 

• Krabici a balicí materiál si uschovejte pro případ, že budete chtít monitor později přemístit nebo přepravit.

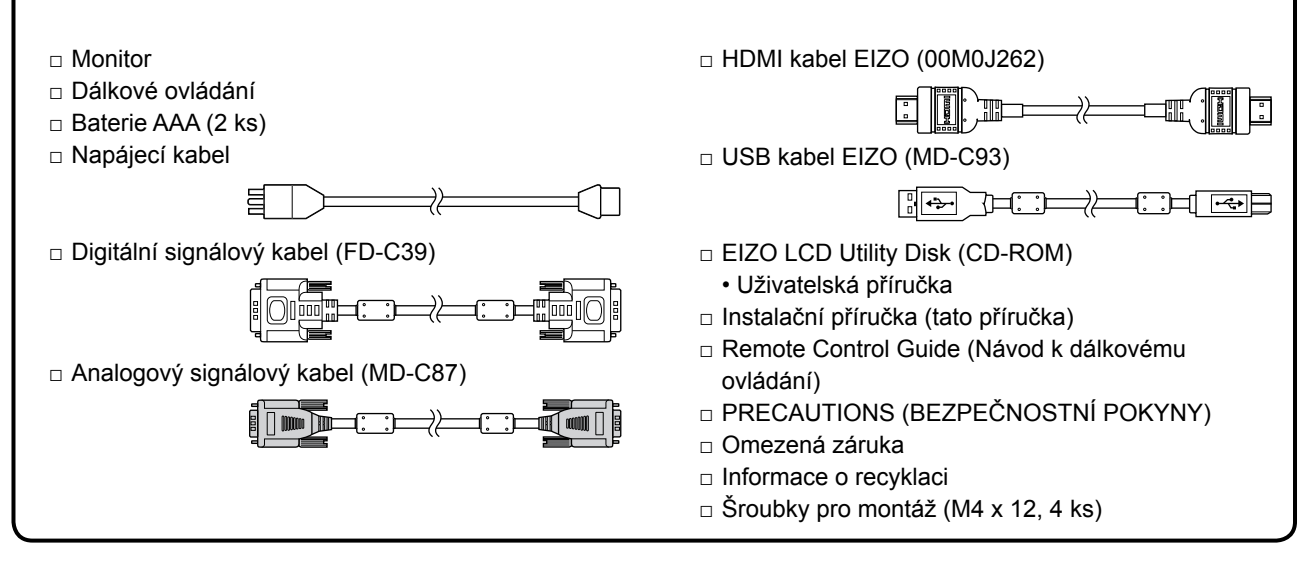

## Informace o příručce Instalační příručka a Uživatelské příručce

| Instalační příručka<br>(tato příručka)                          | Obsahuje základní informace – od připojení monitoru k externímu vybavení, jako je osobní počítač atd., až po jeho použití. |
|-----------------------------------------------------------------|----------------------------------------------------------------------------------------------------|
| Remote Control Guide<br>(Návod k dálkovému ovládání)            | Popisuje použití a funkci dálkového ovládání.                                                                              |
| <b>Uživatelská příručka</b><br>(Soubor PDF na disku<br>CD-ROM*) | Popisuje úpravu obrazovky, nastavení a technické údaje.                                                                    |
| <b>PRECAUTIONS</b><br>(BEZPEČNOSTNÍ POKYNY)                     | Popisuje bezpečné postupy použití monitoru.                                                                                |

\* Je vyžadována instalace aplikace Adobe Reader.

• Technické údaje výrobku se liší podle prodejních oblastí. Potvrďte, že příručka je napsána v jazyce oblasti prodeje.

|                                                                                                    |                                                                                                    |                                                       | _                                                    |
|----------------------------------------------------------------------------------------------------|----------------------------------------------------------------------------------------------------|-------------------------------------------------------|------------------------------------------------------|
|                                                                                                    |                                                                                                    |                                                       |                                                      |
| 2. Vložte baterie typu AAA a i                                                                                                    | nasuňte kryt zpět.                                                                                                    | 0                                                     |                                                      |
| Provozní dosah dálkového (                                                                                                    | ovládání                                                                                                    |                                                       |                                                      |
| Dálkové ovládání používeite v níže uve                                                                                                    | edeném rozsahu vzdáleností.                                                                                                    |                                                       |                                                      |
|                                                                                                    | 5m 30° 30°<br>7m 5m                                                                                                    | 7m 30<br>5m<br>5m                                     |                                                      |
| <ul> <li>D disku EIZO LCD Utility</li> <li>Obsah disku</li> <li>Obsah disku a přehled softwaru</li> <li>Následující software je součástí disku</li> <li>Readme tvť pebo v souboru s pázvo</li> </ul>                                                                                                    | Disk (disk CD-ROM)<br>u. Procedury spuštění softwaru a přístupu k                                                                                                    | souborům nalezr                                       | nete v souboru                                       |
| D disku EIZO LCD Utility<br>Obsah disku<br>Obsah disku a přehled softwaru<br>Následující software je součástí disku<br>"Readme.txt" nebo v souboru s názve<br>Položka                                                                                                    | Disk (disk CD-ROM)<br>u. Procedury spuštění softwaru a přístupu k<br>em "Readme" na disku.<br>Přehled                                                                                                    | souborům nalezn<br>Systém                             | nete v souboru<br>Systém                             |
| D disku EIZO LCD Utility<br>Obsah disku<br>Obsah disku a přehled softwaru<br>Následující software je součástí disku<br>"Readme.txt" nebo v souboru s názve<br>Položka                                                                                                    | Disk (disk CD-ROM)<br>u. Procedury spuštění softwaru a přístupu k<br>em "Readme" na disku.<br>Přehled                                                                                                    | souborům nalezr<br>Systém<br>Windows                  | nete v souboru Systém Macintosh                      |
| D disku EIZO LCD Utility<br>Obsah disku<br>Obsah disku a přehled softwaru<br>Následující software je součástí disku<br>"Readme.txt" nebo v souboru s názve<br>Položka<br>Soubor "Readme.txt" nebo soubor s ná                                                                                                    | Disk (disk CD-ROM)<br>u. Procedury spuštění softwaru a přístupu k<br>em "Readme" na disku.<br>Přehled<br>ázvem "Readme"<br>Barevné profily                                                                                                    | souborům nalezr<br>Systém<br>Windows                  | nete v souboru<br>Systém<br>Macintosh<br>✓           |
| Odisku EIZO LCD Utility<br>Obsah disku<br>Obsah disku a přehled softwaru<br>Následující software je součástí disku<br>"Readme.txt" nebo v souboru s názvu<br>Položka<br>Soubor "Readme.txt" nebo soubor s ná<br>Barevné profily (Profily ICC)                                                                                                    | Disk (disk CD-ROM)<br>u. Procedury spuštění softwaru a přístupu k<br>em "Readme" na disku.<br>Přehled<br>ázvem "Readme"<br>Barevné profily<br>Software pro zobrazení seřizovacího<br>obrazce na monitoru při manuálním<br>nastavování obrazu analogového<br>vstupního signálu.                                                                                                    | souborům nalezr<br>Systém<br>Windows<br>✓<br>✓        | nete v souboru<br>Systém<br>Macintosh<br>✓<br>✓<br>— |
| Obsah disku<br>Obsah disku<br>Obsah disku<br>Následující software je součástí disku<br>"Readme.txt" nebo v souboru s názvu<br>Položka<br>Soubor "Readme.txt" nebo soubor s ná<br>Barevné profily (Profily ICC)<br>Pomůcka pro nastavení obrazovky                                                                                                    | Disk (disk CD-ROM)<br>a. Procedury spuštění softwaru a přístupu k<br>em "Readme" na disku.<br>Přehled<br>ázvem "Readme"<br>Barevné profily<br>Software pro zobrazení seřizovacího<br>obrazce na monitoru při manuálním<br>nastavování obrazu analogového<br>vstupního signálu.<br>Pomocný software k ovládání<br>nastavení monitoru z osobního<br>počítače pomocí myši a klávesnice.                                                                                                    | souborům nalezr<br>Systém<br>Windows<br>✓<br>✓<br>✓   | nete v souboru Systém Macintosh ✓ ✓                  |
| Odisku ElZO LCD Utility         Obsah disku         Obsah disku a přehled softwaru         Následující software je součástí disku         "Readme.txt" nebo v souboru s názvu         Položka         Soubor "Readme.txt" nebo soubor s ná         Barevné profily (Profily ICC)         Pomůcka pro nastavení obrazovky         Aplikace ScreenManager Pro for LCD (pro systém Windows)         Software WindowMovie Checker* | Disk (disk CD-ROM)         u. Procedury spuštění softwaru a přístupu k         m "Readme" na disku.         Přehled         ázvem "Readme"         Barevné profily         Software pro zobrazení seřizovacího obrazce na monitoru při manuálním nastavování obrazu analogového vstupního signálu.         Pomocný software k ovládání nastavení monitoru z osobního počítače pomocí myši a klávesnice.         WindowMovie je funkce aplikace ScreenManager Pro for LCD.         Více informací naleznete v Uživatelské příručce aplikace ScreenManager Pro for LCD. | s souborům nalezr<br>Systém<br>Windows<br>✓<br>✓<br>✓ | nete v souboru<br>Systém<br>Macintosh<br>✓<br>✓<br>– |

Odstraňování problémů

## Před použitím dálkového ovládání

Postup při instalaci baterií

#### reenwanaye OF LUD

Informace o instalaci a používání aplikace ScreenManager Pro for LCD naleznete v Uživatelské příručce na disku.

Instalace

## Ovládací prvky a funkce

Česky

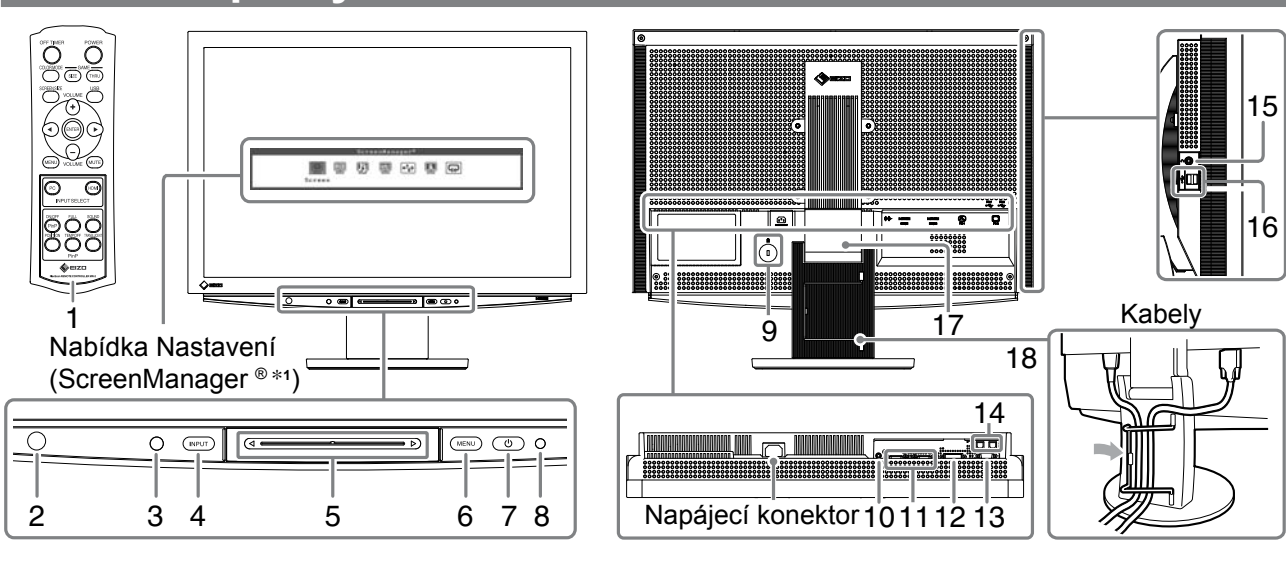

| 1  | Dálkové ovládání                                | Používá se k nastavení a seřízení monitoru. (Podrobné informace naleznete v "Remote Control Guide").                                                                                                    |  |  |
|----|-------------------------------------------------|----------------------------------------------------------------------------------------------------|--|--|
| 2  | Senzor dálkového ovládání                       | Přijímá signál z dálkového ovládání.                                                                                                    |  |  |
| 3  | Senzor                                          | Sleduje jas okolí. Funkce BrightRegulator (viz strana 14).                                                                                                    |  |  |
| 4  | Přepínač výběru vstupního<br>signálu (INPUT) *² | <ul> <li>Přepíná vstupní signál, který je zdrojem obrazu na monitoru.</li> <li>Dotknete-li se přepínače po dobu přibližně 2 sekund, zobrazí se v zobrazení signálu z počítače také obrazovka videa. Dotknete-li se přepínače znovu po dobu přibližně 2 sekund, obrazovka videa zmizí a zůstane zobrazen pouze signál z počítače (jediné zobrazení). Funkce obrazu v obraze PinP (viz "Remote Control Guide").</li> </ul> |  |  |
| 5  | Přepínač *²                                     | <ul> <li>Je používán při provádění nastavení/úprav v jednotlivých nabídkách.</li> <li>Dotknete-li se jej v době, kdy není zobrazena nabídka, zobrazí se místní nabídka. Obsah nabídky lze změnit, když se dotknete posuvníku po dobu 5 sekund (viz strana 7).</li> </ul>                                                                                                    |  |  |
| 6  | Přepínač nabídek (MENU) *2                      | Zobrazuje nebo zavírá nabídku Nastavení.                                                                                                    |  |  |
| 7  | Vypínač napájení ( 🕛 )                          | Vypne a zapne napájení.                                                                                                    |  |  |
| 8  | Indikátor napájení                              | Označuje provozní stav monitoru.<br>Modrá : Zobrazí se obrazovka Oranžová : Úspora energie<br>Nesvítí : Napájení vypnuto                                                                                                    |  |  |
| 9  | Zásuvka bezpečnostního<br>zámku                 | Je v souladu se systémem zabezpečení MicroSaver společnosti Kensington.                                                                                                    |  |  |
| 10 | Terminál zvukového výstupu                      | [Konektor Stereo mini jack] Slouží k připojení reproduktorů zesilovače atd.                                                                                                    |  |  |
| 11 | Konektory vstupního signálu<br>(HDMI 1/2)       | [2 x konektor HDMI] Slouží k připojení zařízení pro práci s videem a se zvukem.                                                                                                    |  |  |
| 12 | Konektor vstupního signálu<br>(PC 1)            | [Konektor DVI-D] Slouží k připojení k osobnímu počítači.                                                                                                    |  |  |
| 13 | Konektor vstupního signálu<br>(PC 2)            | [15kolíkový miniaturní konektor D-Sub] Slouží k připojení k osobnímu počítači.                                                                                                    |  |  |
| 14 | Porty USB (Příchozí)                            | [2 x příchozí konektor] Slouží k připojení k osobnímu počítači.                                                                                                    |  |  |
| 15 | Konektor sluchátek                              | [Konektor Stereo mini jack] Slouží k připojení sluchátek.                                                                                                    |  |  |
| 16 | Porty USB (Odchozí)                             | [2 x odchozí konektor] Slouží k připojení periferního zařízení USB.                                                                                                    |  |  |
| 17 | Stojan ArcSwing 2                               | Slouží k úpravě výšky a úhlu obrazovky monitoru.                                                                                                    |  |  |
| 18 | Držák kabelu                                    | Zakrývá kabely monitoru.                                                                                                    |  |  |

\*1 ScreenManager <sup>®</sup> je další označení používané společností EIZO pro nabídku Nastavení. Pokyny k použití položky ScreenManager najdete v Uživatelské příručce na disku CD-ROM.

\*<sup>2</sup> Při doteku se monitor zapne, je-li vypnutý.

<sup>(</sup>V této příručce jsou názvy položek nastavení/úprav v nabídce Nastavení uváděny v lomených závorkách <>. (Např. : <Color> ))

# Použití Přepínače operace

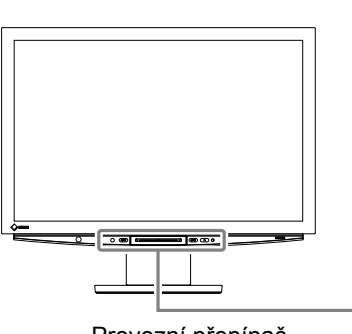

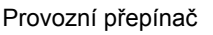

Existují tři způsoby ovládání:

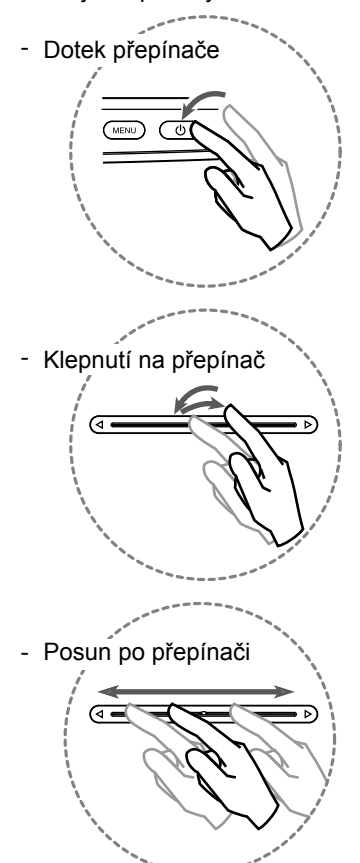

- Úkony prováděné pomocí posuvníku (výběr, nastavení, seřízení, opravné a rozhodovací položky) lze provádět také pomocí dálkového ovládání.
- \* Není-li přijímán vstupní signál, lze zobrazit pouze položku nabídky "Volume", a to i tehdy, jestliže byl obsah nabídky změněn.

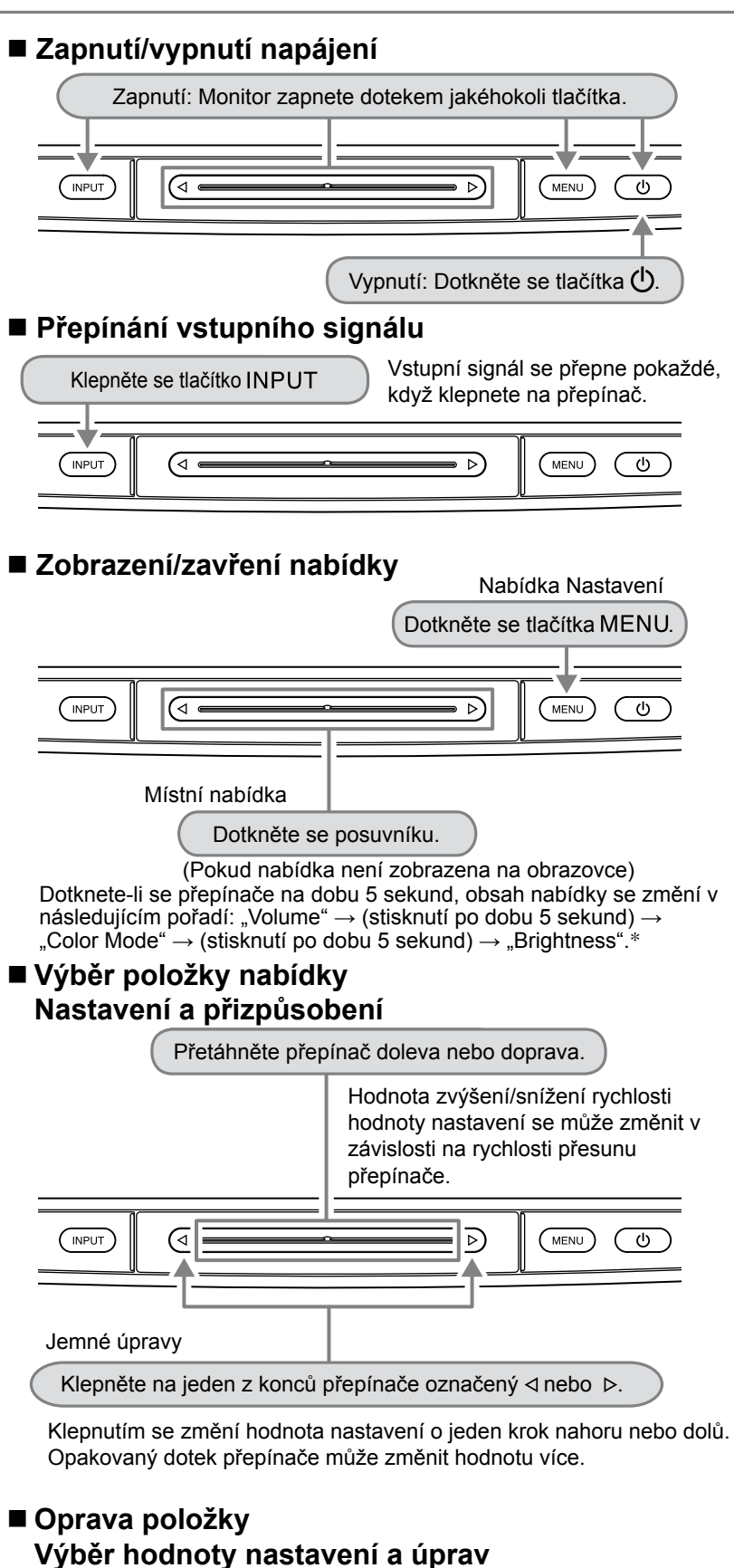

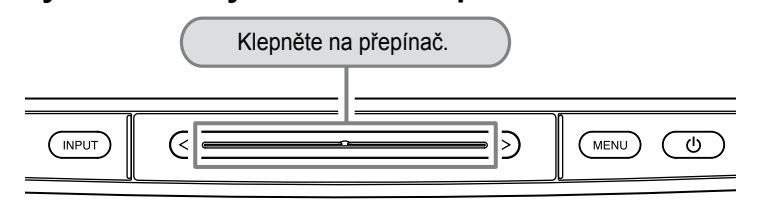

## Připojení kabelů

## Ověřte, zda je monitor vypnutý.

## 2 Připojte osobní počítač.

## Pozor

- Při výměně aktuálně používaného monitoru za monitor HD2442W se před jeho připojením k
  osobnímu počítači ujistěte, že jste změnili nastavení rozlišení a svislého kmitočtu v osobním počítači
  na hodnoty, které jsou dostupné pro monitor HD2442W podle tabulky rozlišení (viz strana 3).
- 1. Ověřte, zda je osobní počítač vypnutý.
- Připojte monitor k počítači signálovým kabelem, který odpovídá konektorům. Po připojení konektorů kabelu zajistěte připojení utažením šroubků na konektorech.

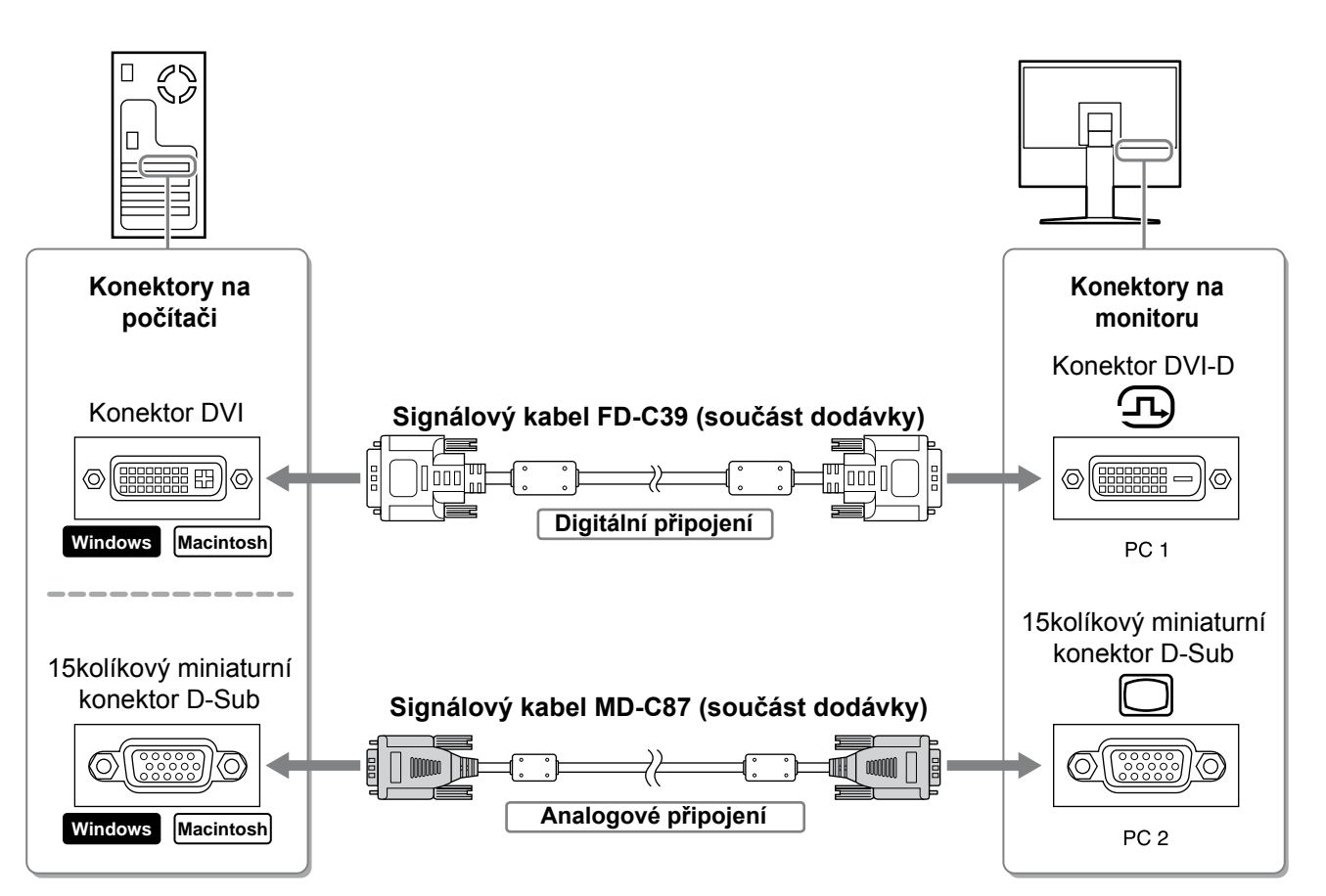

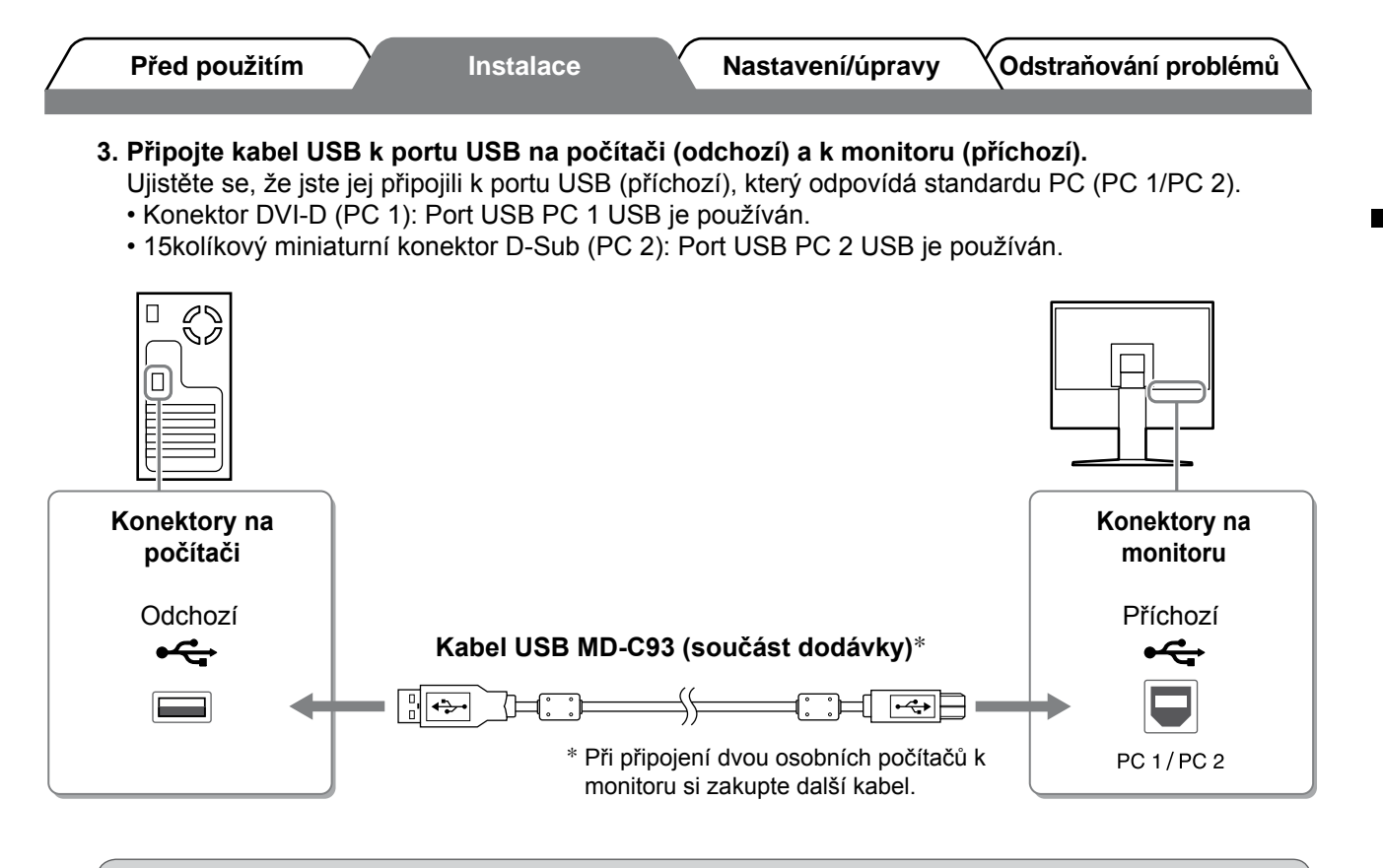

#### Pozor

- Při připojení monitoru k osobnímu počítači pomocí kabelu USB by měla být nastavení rozhraní USB na monitoru změněna podle používaného osobního počítače (viz strana 12).
   POZNÁMKA
- Monitor je vybaven funkcí USB audio. Můžete poslouchat zvuk z osobního počítače s reproduktory připojením kabelů USB.

## **3** Připojuje zařízení USB.

1. Připojuje zařízení USB (klávesnice, myš atd.) k portu USB (odchozí) na monitoru.

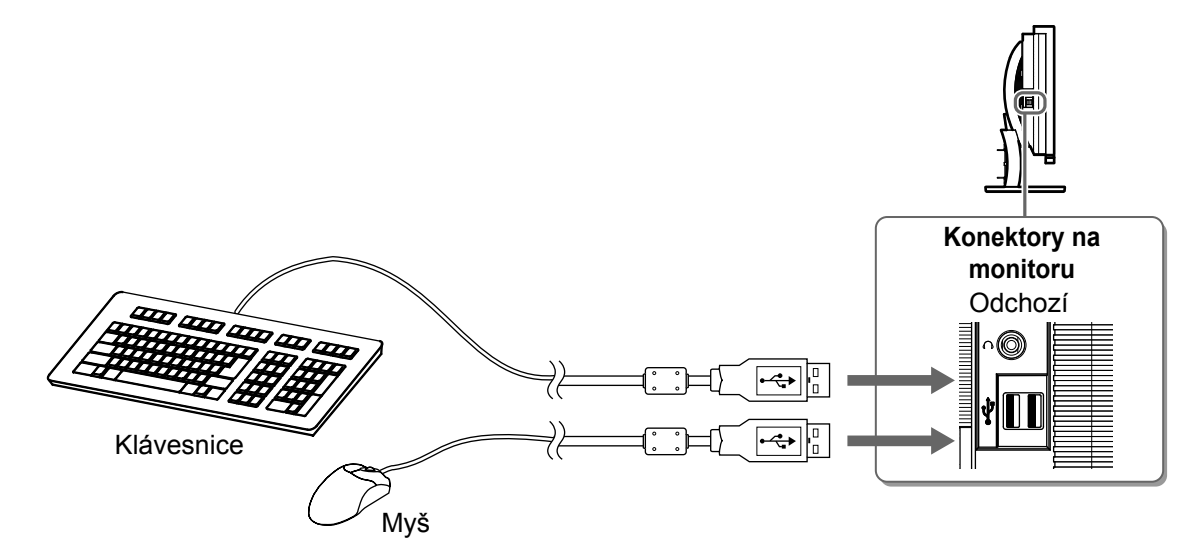

#### Pozor

- · Po připojení zařízení USB a zapnutí monitoru se funkce USB nastaví automaticky.
- Tento monitor nemusí pracovat správně s některými osobními počítači, operačními systémy nebo zařízeními USB. (Chcete-li zjistit funkčnost rozhraní USB těchto zařízení, kontaktujte jejich výrobce.)

9

Česky

- **4** Připojení zařízení pro práci s videem a se zvukem.
  - 1. Ověřte, zda je zařízení pro práci s videem a se zvukem vypnuté.
  - 2. Připojte monitor k zařízení pro práci s videem a se zvukem pomocí signálního kabelu HDMI.

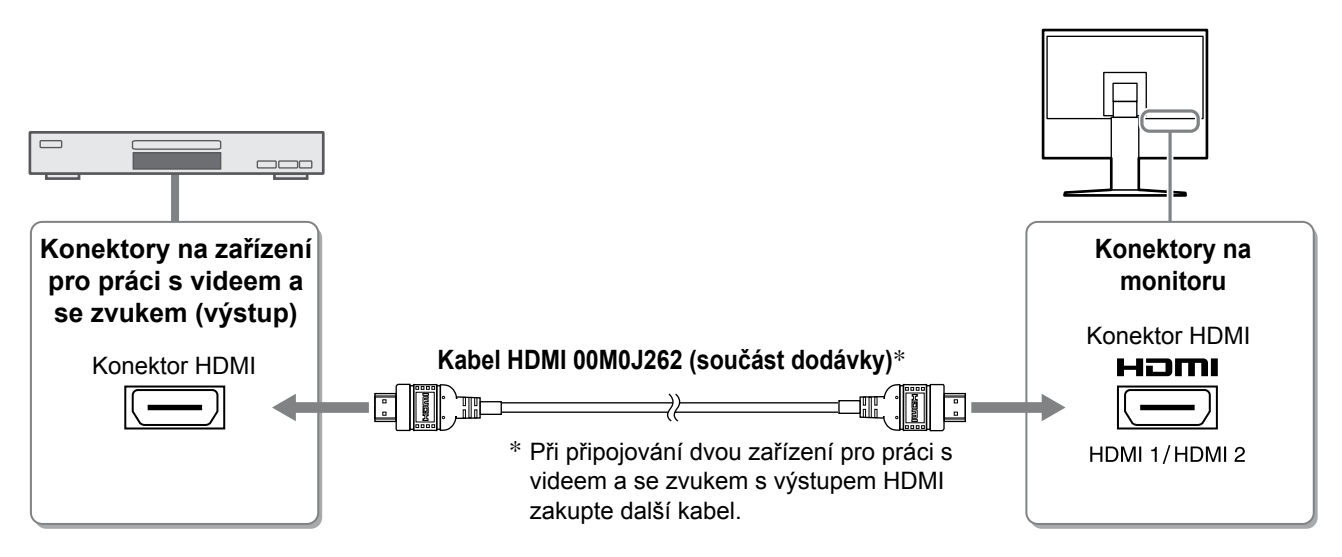

## 5 Připojení reproduktorů.

1. Připojte monitor k reproduktoru pomocí zvukového kabelu, který odpovídá konektorům.

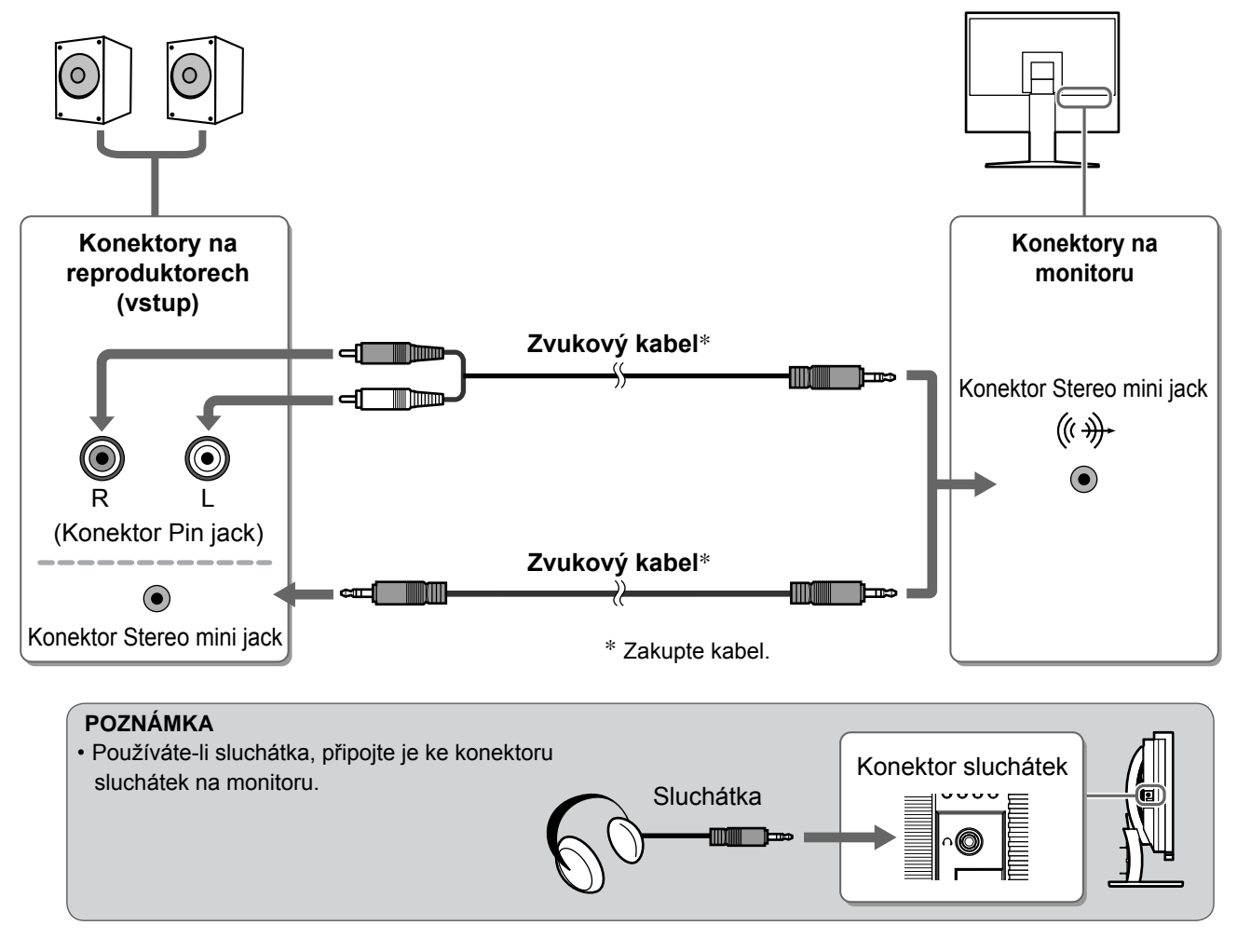

6 Zapojte napájecí kabel monitoru do napájecí zásuvky.

1. Připojte napájecí kabel k zásuvce napájení a zdířce napájení na monitoru.

# Úprava výšky a úhlu obrazovky

Oběma rukama uchopte levý a pravý okraj monitoru a nastavte výšku obrazovky, sklon a natočení obrazovky podle svých požadavků.

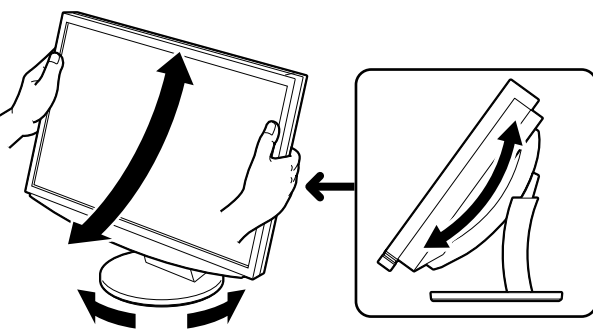

## Aktivace obrazovky

1 Zapněte monitor stisknutím tlačítka na dálkovém ovládání (nebo tak, že se dotknete položky na provozním přepínači).

POWER

Indikátor napájení monitoru bude svítit modře.

## 2 Zapnutí externího zařízení.

# Přepnutím vstupního signálu zobrazíte požadovaný obraz odesílaný z externího zařízení.

Stiskněte tlačítko (PC) nebo (HDM). Při každém stisknutí tlačítka se přepne vstupní signál.

| PC   | PC1→PC2     |
|------|-------------|
| HDMI | HDMI1→HDMI2 |

## Při příjmu analogového signálu z osobního počítače

Objeví se obraz na obrazovce. Zapínáte-li monitor a osobní počítač poprvé s analogovým signálem, funkce Automatické nastavení automaticky upraví kmitočet, fázi a polohu zobrazení.

Při použití digitálního signálu není funkce pro automatickou úpravu nutná, protože obraz se zobrazuje správně podle přednastavených dat monitoru.

### Pozor

 Nepoužíváte-li monitor po delší dobu, vypněte jej. Při odpojení napájecího kabelu se monitor zcela oddělí od zdroje napájení.

# Změna nastavení rozhraní USB (pro připojení k počítači)

Podle použitého počítače změňte nastavení rozhraní USB na monitoru buď na "PC 1" nebo na "PC 2". Pokud nastavení nebyla provedena správně, zařízení USB připojená k monitoru nemusí pracovat nebo z reproduktorů nemusí vycházet žádný zvuk.

## Pozor

Při změně nastavení rozhraní USB se zobrazí okno se zprávou.

Zpráva:

, if the USB setting is changed, the USB connection to the selected PC will be lost. Do you change the setting?"

Pokud byla zobrazena tato zpráva, dodržujte následující pokyny.

- Při připojování paměťového zařízení USB k monitoru toto nastavení neměňte. Data mohou být ztracena nebo poškozena. Ujistěte se, že jste změnili nastavení rozhraní USB po odebrání paměťového zařízení.
- Neměňte toto nastavení, pracuje-li některá z aplikací, například aplikace pro přehrávání zvuku. Zvukový výstup nemusí fungovat, jsou-li nastavení vrácena na původní. Ujistěte se, že jste změnili nastavení rozhraní USB po zavření aplikace.
- 1 Stiskněte tlačítko Zobrazí se nabídka <USB>.

| Nabídka USB |   |     |    |   |  |
|-------------|---|-----|----|---|--|
|             | ι | JSB |    |   |  |
| PC          | 1 | /   | PC | 2 |  |

Pomocí tlačítka nebo vyberte počítač, který má být použit.

## **3** Po provedení výběru stiskněte tlačítko Nastavení rozhraní USB je dokončeno.

# Volba režimu zobrazení

Změna barevného režimu vám umožňuje snadno nastavit správný režim zobrazení.

## **Color Mode**

(Pro vstupní signál PC)

| Text          | Vhodné pro práci s textovými a tabulkovými procesory.                               |
|---------------|-------------------------------------------------------------------------------------|
| Picture       | Vhodné pro fotografie nebo grafiku.                                                 |
| Movie         | Vhodné pro přehrávání filmů.                                                        |
| sRGB          | Je vhodné pro shodu barev při použití periferních zařízení s podporou signálu sRGB. |
| Game (PC)     | Vhodné pro zobrazení grafiky při hraní počítačových her.                            |
| Custom (xxx*) | Umožňuje provést vlastní nastavení.                                                 |

#### (Pro vstupní signál HDMI)

| Standard      | Standardní zobrazení videa.                              |
|---------------|----------------------------------------------------------|
| Cinema        | Vhodné pro efekty kina atd.                              |
| Dynamic       | Vhodné pro čistě ohraničený obraz.                       |
| Game          | Vhodné pro zobrazení grafiky při hraní počítačových her. |
| Custom (xxx*) | Umožňuje provést vlastní nastavení.                      |

\* Je zobrazen vybraný vstup.

COLORMODE

## Stiskněte tlačítko 🔘 na dálkovém ovládání.

### Nabídka Color Mode

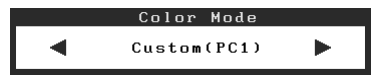

Každým stisknutím tlačítka se režim změní.

#### POZNÁMKA

1

 Přizpůsobení hlasitosti a změny barevného režimu je možno provádět prostřednictvím místní nabídky. Dotknete-li se posuvníku v době, kdy na obrazovce není zobrazena nabídka, zobrazí se místní nabídka. Obsah nabídky lze změnit dotknutím se posuvníku po dobu 5 sekund (viz strana 7). Zobrazte nabídku <Volume> nebo
 Color Mode> a proveďte nastavení přemístěním posuvníku doleva nebo doprava. Česky

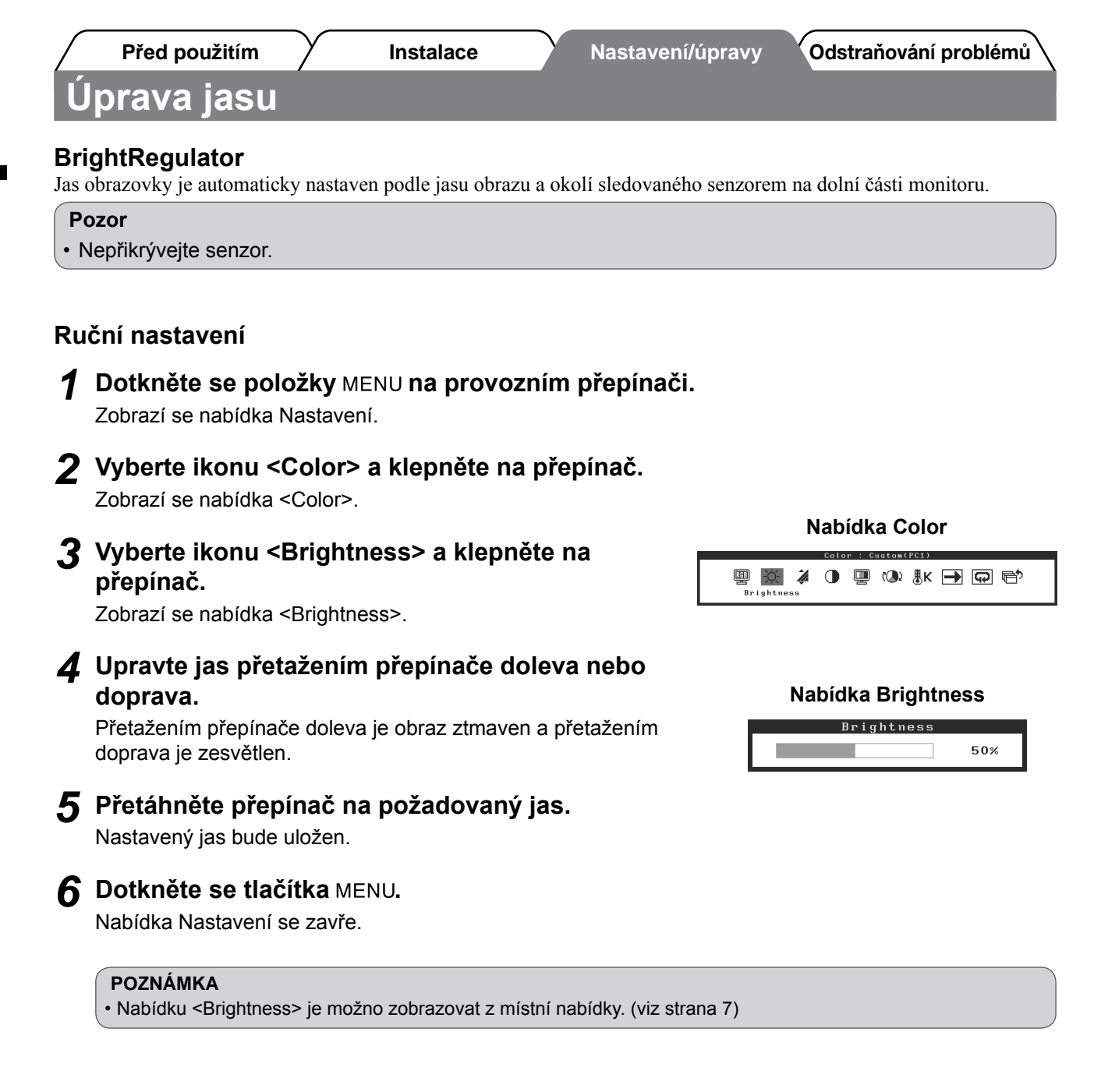

Tím jsou základní nastavení a úpravy dokončeny. Podrobnosti o pokročilých nastaveních najdete v Uživatelské příručce na disku CD-ROM.

| Před použitím | Inst | alace | Nastavení/úpravy | Odstraňování problémů |
|---------------|------|-------|------------------|-----------------------|
| Žádný obraz   |      |       |                  |                       |

Pokud se na monitoru neobjeví obraz ani poté, co jste se problém pokusili odstranit podle doporučených pokynů, kontaktujte místního prodejce.

## 1. Zkontrolujte indikátor napájení.

| Příznak     | Stav                                  | Možná příčina a řešení                                                                                                    |
|-------------|---------------------------------------|----------------------------------------------------------------------------------------------------|
| Žádný obraz | Indikátor napájení nesvítí.           | Zkontrolujte, zda je napájecí kabel správně<br>připojen.<br>Stiskněte tlačítka O na dálkovém ovládání<br>(nebo se dotkněte položky O na provozním<br>přepínači). |
|             | Indikátor napájení svítí<br>oranžově. | Přepněte vstupní signál pomocí tlačítka [INPUT<br>SELECT] ((PC) / (HDM)) na dálkovém ovládání<br>(nebo pomocí položky INPUT na provozním<br>přepínači).          |
|             |                                       | (Pokud je vstupem signál PC,)<br>Stiskněte klávesu na klávesnici nebo klepněte<br>myší.                                                                          |
|             |                                       | Zapněte počítač.                                                                                                    |
|             |                                       | (Pokud je vstupem signál HDMI,)<br>Zapněte zařízení pro práci s videem a se<br>zvukem.                                                                           |
|             | Indikátor napájení svítí modře.       | Ověřte, zda je zařízení pro práci s videem a se zvukem správně připojeno k počítači.                                                                             |
|             |                                       | (Pokud je vstupem signál PC,)<br>Zkontrolujte nastavení přírůstku*.                                                                                              |
|             |                                       | (Pokud je vstupem signál HDMI,)<br>Zkontrolujte nastavení poměru pole*.                                                                                          |

\* Podrobnosti o nastavení přírůstku a poměru pole naleznete v uživatelské příručce na disku CD-ROM.

## 2. Zkontrolujte chybovou zprávu na obrazovce.

Tyto zprávy se zobrazí, pokud je vstupní signál nesprávný, i když monitor funguje.

| Příznak                                                           | Stav                                                                                                    | Možná příčina a řešení                                                                                                    |
|-------------------------------------------------------------------|----------------------------------------------------------------------------------------------------|----------------------------------------------------------------------------------------------------|
| PC 1<br>Signal Error<br>fD:162.0MHz<br>fH: 75.0kHz<br>fV: 60.0 Hz | Kmitočet signálu odeslaného z<br>osobního počítače je mimo<br>specifikace.<br>(Takový kmitočet signálu je<br>zobrazen červeně.) | Pomocí nástroje pro nastavení grafické karty<br>nastavte správný režim. Postupujte podle<br>pokynů v příručce ke grafické kartě. |
| HDMI 1<br>Signal Error                                            | Kmitočet signálu odeslaného ze<br>zařízení pro práci s videm a<br>zvukem je mimo specifikace.                                   | (Pokud je vstupem signál HDMI,)<br>Potvrďte formát digitálního signálu podle<br>uživatelské příručky připojeného zařízení.       |

Copyright© 2008 EIZO NANAO CORPORATION Všechna práva vyhrazena.

Žádná část z této příručky nesmí být reprodukována, ukládána v přístupném systému nebo přenášena jakýmkoliv způsobem elektronicky, mechanicky nebo jinak, bez předchozího písemného povolení společnosti EIZO NANAO CORPORATION. Společnost EIZO NANAO CORPORATION není povinna chránit jakékoliv získané důvěrné materiály a informace bez předchozí dohody na základě potvrzení společnosti EIZO NANAO CORPORATION o získaní informací. Přes veškeré úsilí, které jsme vynaložili na poskytnutí aktuálních informací v příručce, je třeba vzít na vědomí, že technické údaje monitorů EIZO mohou být změněny bez předchozího upozornění.

Apple a Macintosh jsou registrované ochranné známky společnosti Apple Inc.

VGA je registrovaná ochranná známka společnosti International Business Machines Corporation.

VESA je registrovaná ochranná známka sdružení Video Electronics Standards Association.

Windows a Xbox 360 jsou registrované ochranné známky společnosti Microsoft Corporation.

HDMI, logo HDMI a High-Definition Multimedia Interface jsou obchodní známky nebo registrované ochranné známky společnosti HDMI Licensing LLC.

FlexScan, ScreenManager a EIZO jsou registrované ochranné známky společnosti EIZO NANAO CORPORATION v Japonsku a v dalších zemích.

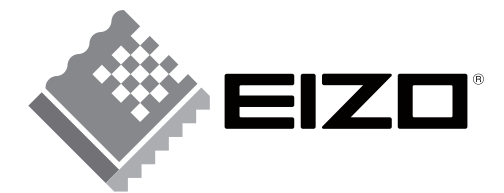

#### EIZO NANAO CORPORATION

153 Shimokashiwano, Hakusan, Ishikawa 924-8566 Japan Phone: +81 76 277 6792 Fax: +81 76 277 6793

#### EIZO NANAO TECHNOLOGIES INC.

5710 Warland Drive, Cypress, CA 90630, U.S.A. Phone: +1 562 431 5011 Fax: +1 562 431 4811

#### EIZO EUROPE AB

Lovangsvagen 14 194 61, Upplands Väsby, Sweden Phone: +46 8 590 80 000 Fax: +46 8 590 91 575

#### EIZO NANAO AG

Moosacherstrasse 6, Au CH - 8820 Wadenswil, Switzerland Phone: +41-0-44 782 24 40 Fax: +41-0-44 782 24 50

http://www.eizo.com

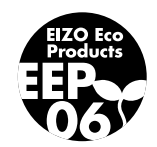